## Add a new space to bookings system

New Spa

Last Modified on 03/02/2021 6:05 pm GMT

There's no limit within BookingsPlus to the number of bookable spaces you can have. If you need to add any additional spaces once you are up and running, simply follow this process:

Click on the [Manage] tab, this will take you to the sub tab [Venue Management] and scroll down to the heading

Bookable Spaces, click on

| etails                                                                                                    | Price                                                                                                    |
|----------------------------------------------------------------------------------------------------|----------------------------------------------------------------------------------------------------|
| pace Name                                                                                                    | Standard hourly rate                                                                                                    |
|                                                                                                    | £ 0.0                                                                                                    |
| Nac                                                                                                    |                                                                                                    |
|                                                                                                    | Concession hourly rate                                                                                                    |
|                                                                                                    | £ 0.0                                                                                                    |
|                                                                                                    |                                                                                                    |
|                                                                                                    |                                                                                                    |
|                                                                                                    |                                                                                                    |
| ustom Fields                                                                                                    |                                                                                                    |
|                                                                                                    |                                                                                                    |
|                                                                                                    |                                                                                                    |
| Add New Custom Field Edit Custom Fields                                                                                                    |                                                                                                    |
| Add New Custom Field Edit Custom Fields                                                                                                    |                                                                                                    |
| Add New Custom Field Edit Custom Fields                                                                                                    |                                                                                                    |
| Add New Custom Field Edit Custom Fields                                                                                                    |                                                                                                    |
| Add New Custom Field Edit Custom Fields alendar Categories Dance/Drama Meetings Outdoor Sport                                                                                                    | Indoor Sport Main Halls                                                                                                    |
| Add New Custom Field Edit Custom Fields alendar Categories Dance/Drama Meetings Outdoor Sport                                                                                                    | Indoor Sport                                                                                                    |
| Add New Castom Fields                                                                                                    | Indoor Sport Main Halls                                                                                                    |
| Add New Castom Field Edit Castom Fields alendar Categories Dance/Drama Meetings Outdoor Sport Add New Category                                                                                                    | Indoor Sport Main Halls                                                                                                    |
| Add New Custom Field Edit Custom Fields alendar Categories Dance/Drama Meetings Outdoor Sport Add New Category                                                                                                    | Indoor Sport Main Halls                                                                                                    |
| Add New Castom Fields                                                                                                    | Indoor Sport Main Halls                                                                                                    |
| Add New Castom Field Edit Custom Fields alendar Categories Dance/Drama Meetings Outdoor Sport Add New Category ags                                                                                                    | Indoor Sport Main Halls                                                                                                    |
| Add New Custom Field Edit Custom Fields  alendar Categories  Dance/Drama Meetings Outdoor Sport  Add New Category  ags  Comma separate your tags here                                                                                                    | Indoor Sport Main Halls                                                                                                    |
| Add New Custom Fields                                                                                                    | Indoor Sport Main Halls                                                                                                    |
| Add New Custom Fields                                                                                                    | Indoor Sport Main Halls                                                                                                    |
| Add New Custom Field Edit Custom Fields  alendar Categories Dance/Drama Meetings Outdoor Sport Add New Category  Igs Comma separate your tags here  batographs                                                                                                    | Indoor Sport Main Halls                                                                                                    |
| Add New Custom Field Edit Custom Fields  alendar Categories Dance/Drama Meetings Outdoor Sport Add New Category  Igs Comma separate your tags here  hotographs ess should be in landscape format and at least 10.40x                                                                                                    | Indoor Sport Main Halls                                                                                                    |
| Add New Custom Field Edit Custom Fields  alendar Categories  Dance/Drama Meetings Outdoor Sport  Add New Category  Add New Category  Add New Category  Add New Category  https://www.category  https://www.category.com/display.com/displa | Indoor Sport Main Halls                                                                                                    |
| Add New Custom Field Edit Custom Fields  alendar Categories Dance/Drama Meetings Outdoor Sport Add New Category  Igs Comma separate your tags here  hotographs iese should be in landscape format and at least 1040x Image                                                                                                    | Indoor Sport       Main Halls         Indoor Sport       Main Halls         642 pixels for retina support. Larger images will be resized and cropped to maintain the correct dimensions.         File             |
| Add New Castom Field                                                                                                    | Indoor Sport       Main Halls         Indoor Sport       Main Halls         642 pixels for retina support. Larger images will be resized and cropped to maintain the correct dimensions.         File       Title |

From here you can add the Space Name of what would like the space to be called.

In the Notes section, add a description of the space, what it is suitable for, any equipment available and any restrictions.

You can then add in the Standard and Concessionary Price, tick which Calendar Category is most suitable, add any Tags, photographs and click Save.

If none of the calendar categories are suitable, additional categories can also be added from Venue Management tab under the heading Calendar Categories and click New Category.

Click here for further details about tags how to add one and what they do

TIP: We recommend to check once a new space has been created to make sure it's looking just as you intended.

This is best done by clicking on the space name in the calendar.